# **GivePulse - Instructions**

## Sign Up for an account

1. Go to <u>www.givepulse.com</u> and click sign up.

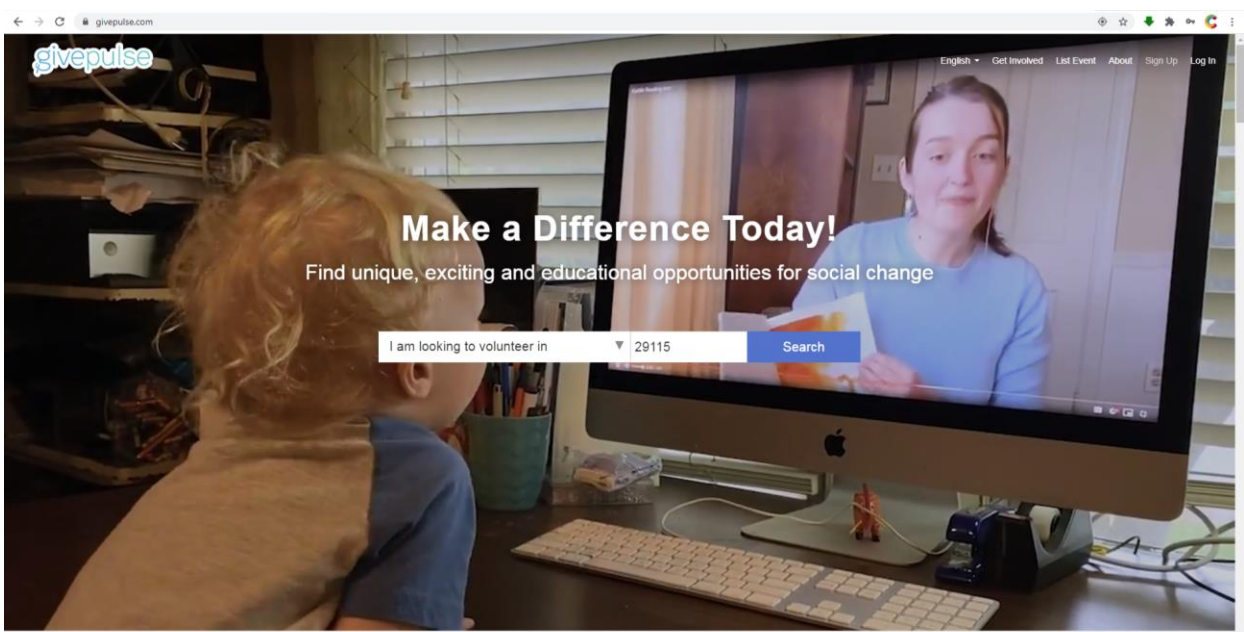

erview Volunteers & Groups Managers Sharing Download App Our Clients Video Join Today

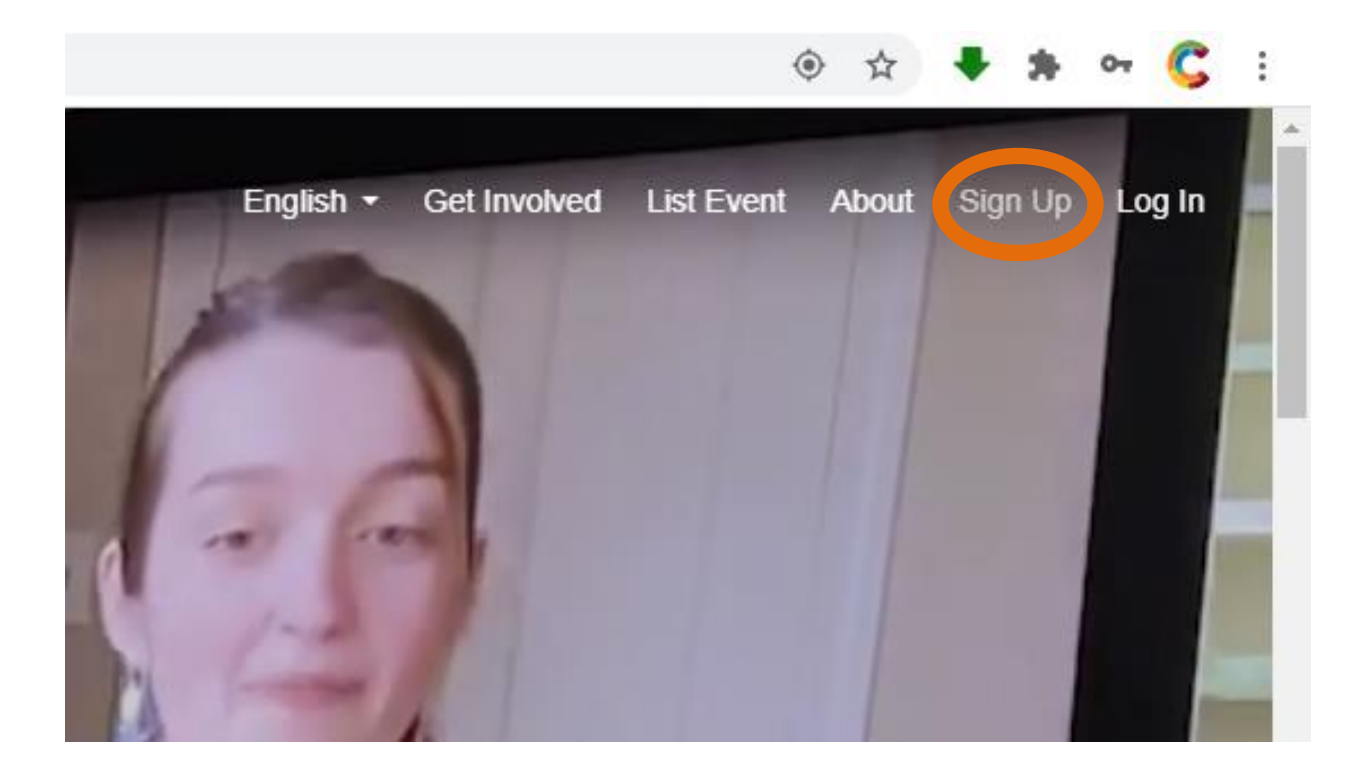

2. Ensure that you are a member of the existing Claflin University group.

3. If you are not on the "Groups" tab please search "Claflin University" and on the group page click "Become Member". You will be prompted to enter a verified *claflin.edu* email address to join this group. Upon submission, an email to verify your address will be sent.

4. Once this process is complete, an approval will be pending.

# Adding Impacts/Logging Service Hours and Activities

1. Go to your Dashboard.

| ← → C 🕯 givepulse.com/dashboard                                                                                                    |                                                                                                    |                                              |                          | ☆ @ <b>#</b> | or <b>C</b> |
|----------------------------------------------------------------------------------------------------|----------------------------------------------------------------------------------------------------|----------------------------------------------|--------------------------|--------------|-------------|
| givepulse                                                                                                    |                                                                                                    | English + Get Involved                       | List Event My Activity - | Hi Claffin 👩 | - 🛛         |
| Giv                                                                                                    | Pulse understands that COVID-19 is impacting our communities. See our latest resources.                                                                                                    | to stay safe and organize events.            |                          |              | ×           |
| 2                                                                                                    | Claffin Serves                                                                                                    |                                              |                          |              |             |
| Welcome<br>You can browse the it<br>the causes and initial<br>* Search, register<br>* Track your thread<br>• Invite your thread<br>As a coordinator or gr<br>usultatients for your c<br>• Creater a group, i | to your dashboard!<br>vertis and copontunities in progress. keep tack of your community participation activities and help<br>we that interest you on mat.<br>and attende events and copontunities in progress.<br>s and service hours<br>or up leader, you can star a community, list and manage your events and opportunities, recruit<br>lass, community or movement novel | ENGAGEMENT PER MONTH                         |                          |              |             |
| Registrations<br>Upcoming Even<br>You have not registe<br>My Memberships<br>Groups                                                                                                    | tsered for any upcoming events. Browse Now1                                                                                                    | TOTAL NUMBER OF HOURS                        |                          |              |             |
| Q Search By Nam                                                                                                    | R Q Search                                                                                                    | 0<br>20, 20, 20, 20, 20, 20, 20, 20, 20, 20, |                          |              |             |

2. In the upper right hand corner, there will be a "My Activity" menu with drop down options. In the drop down menu, select "Impacts"

|                        |                        | 🖈 🚳 🗯 🕶 🧲        |
|------------------------|------------------------|------------------|
| English 👻 Get Involved | List Event My Activity | Hi Claflin 1 👻 🔽 |
| <u>ize events.</u>     | Groups                 | ×                |
|                        | Registrations          |                  |
|                        | Donations Purchases    |                  |
| MENT PER MONTH         | Insights               |                  |

3. On the "Impacts" page, click the green "Add Impacts" button.

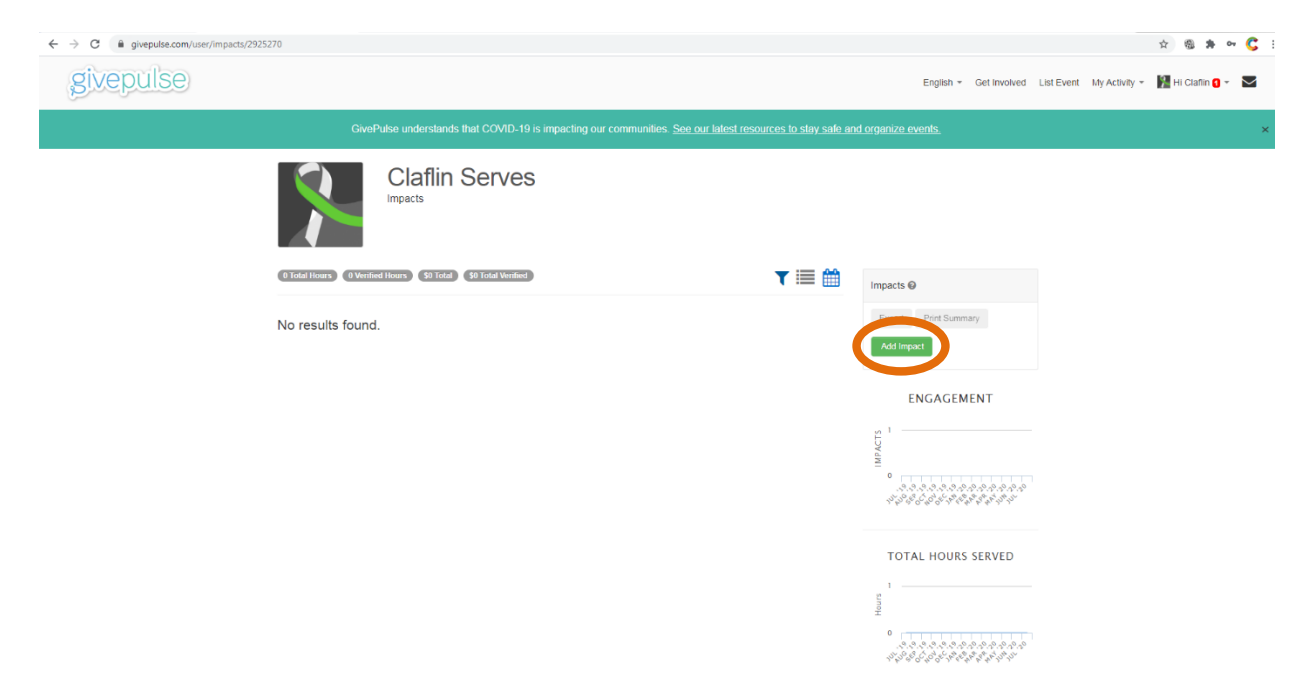

4. You will manually enter all impacts! On this page you will click the blue "Can't Find It" button.

| ← → C a givepulse.com/impact/add |                                                       |                                      |                                                                                                    |                                              | x 6 * * C :                                 |
|----------------------------------|-------------------------------------------------------|--------------------------------------|----------------------------------------------------------------------------------------------------|----------------------------------------------|---------------------------------------------|
| givepulse                        |                                                       |                                      |                                                                                                    | English - Get Involved                       | List Event My Activity - 🕌 Hi Claffin 🛛 - 🚬 |
|                                  | GivePulse unde                                        | rstands that COVID-19 is impacting o | ur communities. <u>See our latest res</u>                                                                                                    | ources to stay safe and organize events.     | ×                                           |
|                                  | Add<br>Track yo                                       | I Impact<br>ur community engagement  |                                                                                                    |                                              |                                             |
|                                  | Where did you create the following Impact?     Search |                                      | What are impacts?<br>Every time you volunteer, serve or donate to a<br>social impact initiative, you are making an<br>impact                                                           |                                              |                                             |
|                                  | Search by name and click to add details:              |                                      | Impacts help provide data for reporting<br>purposes, to get feedback on the quality of the<br>experience, and to better understand the<br>impact of the work and how we are moving the |                                              |                                             |
|                                  | Search by name                                        | Orangeburg                           | South Ceroline ~                                                                                                    | needle.                                      |                                             |
|                                  | There is no data to display                           |                                      |                                                                                                    | you care by tracking your Impacts with them! |                                             |
|                                  | 5-11                                                  |                                      |                                                                                                    |                                              |                                             |
|                                  | Enab                                                  | ing everyone to engage, orga         | nize and understand the m                                                                                                    | Jact of positive social change               |                                             |
|                                  | We Code For<br>Volunteers & Groups                    | Our Company<br>About                 | Our Partner                                                                                                    | s Say Hi<br>Support Center                   |                                             |
|                                  |                                                       |                                      |                                                                                                    |                                              |                                             |

5. On this page you will be required to enter information into ALL fields.

## YOU ARE REQUIRED TO:

- Select the impact type from the drop down menu.
- Rate and include a three-sentence minimum reflection.
- Attach screenshots after your activities are complete. If you do not, your hours are subject to denial and no re-entry.
  - Please note that cumulative entries will be denied. Impact entries should be for each time an activity is completed.
- Keep impacts set to public for approval.

#### 6. Click submit for approval.

Add Impact

| ← → C ■ givepulse.com/impact/add?nogroup≈1#                                                                                                    | ☆ @ # 아 🕻 :                                                                                                    |
|----------------------------------------------------------------------------------------------------|----------------------------------------------------------------------------------------------------|
| givepulse                                                                                                    | English + Get Involved List Event My Activity + 🙀 Hi Clafin 🛛 + 💟                                                                                                    |
| GivenPulse understands that COVID-19 is impacting our communities. See our latest resource                                                                                      | s to stay safe and organize events. ×                                                                                                    |
| Add Impact<br>Track your community engagement                                                                                                    |                                                                                                    |
| Where did you create the following Impact?     Add Timesheet     Sourch Groups Is the place where you volunteered not listed? Let us know more about the group or organization. | What are impacts?<br>Every time you volunteer, serve or donate to a<br>social impact initiative, you are making an<br>impact<br>Impacts help provide data for reporting<br>purposer. In our foortback to the quality of the |
| Verification Verifier's Name" Verifier's Email * Verifier's Phone                                                                                                    | experience, and to better understand the<br>impact of the work and how we are moving the<br>needle.<br>Let these initiatives, groups and causes know<br>you care by tracking your impacts with them!                        |
| In order to verify this, please provide the name, email and phone number of the event organizer or of the person that can confirm<br>you were there.                            |                                                                                                    |
| Date     + Time - Date  Start Date      07/01/2020     07/01/2020                                                                                                    |                                                                                                    |
| Imnart Tuna & Maasuramant                                                                                                    |                                                                                                    |
| ← → C ■ givepulse.com/impact/addinogroup 10                                                                                                    | 2 6 8 4 C 1                                                                                                    |
| Time      ✓ Hours *                                                                                                    |                                                                                                    |
|                                                                                                    |                                                                                                    |
| Rate your experience, $\label{eq:response} \Rightarrow t \Rightarrow t \Rightarrow t$ Review, Reflection and Feedback                                                           |                                                                                                    |
| Personal Notes                                                                                                    |                                                                                                    |
| Personal indets are private and only veewable by you.<br>Attachments<br>(File types: pg, geg, pg, gg, gg, gg, gg, gg, gg, gg, gg, g                                             |                                                                                                    |
| Sharing and Privacy Settings     Public (Private     Public     Private     Private     Private impacts are only inside to you and the groups you share with.                   |                                                                                                    |